## Пример относительной ссылки в Microsoft Excel

## Покажем, как это работает на примере. Возьмем таблицу, которая содержит количество и цену различных наименований продуктов.

## Нам нужно посчитать стоимость.

|           | 🚽 🄊 • (° - 🗊   =                                          |                                                                                                    | Книга1 -  | Microsoft Exc    | :el                                                                                 |                         |                   |  |  |
|-----------|-----------------------------------------------------------|----------------------------------------------------------------------------------------------------|-----------|------------------|-------------------------------------------------------------------------------------|-------------------------|-------------------|--|--|
| Фа        | айл Главная Вставка Раз                                   | зметка ст Формулы Данные                                                                                                    | Рецензиро | е Вид Раз        | работчи Надстро                                                                     | йки Foxit PDF ABBYY PDF | FT 🛆 🕜 🗆 🗗 🔀      |  |  |
| Вс<br>Буф | Саlibri<br>Ж К Ц -<br>тавить<br>Ф<br>ер обмена Б<br>Шрифт | <ul> <li>11 ·</li> <li>A` A`</li> <li>二 三 三 □</li> <li>A` A`</li> <li>二 三 三 □</li> <li>▲ ·</li> <li>正 正 ※</li> <li>Выравнивание 5</li> </ul> | Общий     | • До Стили<br>Гы | <ul> <li>Вставить ▼</li> <li>Удалить ▼</li> <li>Формат ▼</li> <li>Ячейки</li> </ul> | Σ •                     | й<br>и и<br>ить т |  |  |
|           | F4 • ( f <sub>x</sub>                                     |                                                                                                    |           |                  |                                                                                     |                         |                   |  |  |
| -1        | A                                                         | В                                                                                                    | С         | D                | E F                                                                                 | G H                     |                   |  |  |
| 1         | Наименование товара                                       | Количество                                                                                                    | Цена      | Сумма            | <                                                                                   |                         |                   |  |  |
| 2         | Картофель                                                 | 25                                                                                                    | 18        |                  |                                                                                     |                         |                   |  |  |
| 3         | Рыба                                                      | 3                                                                                                    | 164       | -                |                                                                                     |                         |                   |  |  |
| 4         | Мясо                                                      | 20                                                                                                    | 267       |                  |                                                                                     |                         |                   |  |  |
| 5         | Сахар                                                     | 3                                                                                                    | 50        |                  |                                                                                     |                         |                   |  |  |
| 6         | Чай                                                       | 0,3                                                                                                    | 1000      |                  |                                                                                     |                         |                   |  |  |
| 7         | BCEFO                                                     | 2 M                                                                                                    |           | 0                |                                                                                     |                         |                   |  |  |
| 8         |                                                           | -                                                                                                    |           |                  |                                                                                     |                         |                   |  |  |
| 9         |                                                           |                                                                                                    |           |                  |                                                                                     |                         |                   |  |  |
| 10        |                                                           |                                                                                                    |           |                  |                                                                                     |                         | =                 |  |  |
| 11        |                                                           |                                                                                                    |           |                  |                                                                                     |                         |                   |  |  |
| 12        |                                                           |                                                                                                    |           |                  |                                                                                     |                         |                   |  |  |
| 14        |                                                           |                                                                                                    |           |                  |                                                                                     |                         |                   |  |  |
| 14        |                                                           |                                                                                                    |           |                  |                                                                                     |                         |                   |  |  |
| 16        |                                                           |                                                                                                    |           |                  |                                                                                     |                         |                   |  |  |
| 17        |                                                           |                                                                                                    |           |                  |                                                                                     |                         |                   |  |  |
| 18        |                                                           |                                                                                                    |           |                  |                                                                                     |                         |                   |  |  |
| 19        |                                                           |                                                                                                    |           |                  |                                                                                     |                         |                   |  |  |
| 20        |                                                           |                                                                                                    |           |                  |                                                                                     |                         |                   |  |  |
| 21        |                                                           |                                                                                                    |           |                  | -                                                                                   |                         | •                 |  |  |
| 14 4      | ▶ ► Лист1 Лист2 Л                                         | ист3 / 🔁 /                                                                                                    |           |                  |                                                                                     | III                     |                   |  |  |
| Гот       | 060                                                       |                                                                                                    |           |                  |                                                                                     | □ □ 100% -              |                   |  |  |

Делается это простым умножением количества (столбец В) на цену (столбец С). Например, для первого наименования товара формула будет выглядеть так «<u>=B2\*C2</u>». Вписываем её в соответствующую ячейку таблицы.

|                                                                                  |                                                                 | Книга1 -                                      | Microsoft Exce                | el                                                                                             |                                                                           |                                                                |   |
|----------------------------------------------------------------------------------|-----------------------------------------------------------------|-----------------------------------------------|-------------------------------|------------------------------------------------------------------------------------------------|---------------------------------------------------------------------------|----------------------------------------------------------------|---|
| Файл Главная Вставка Раз<br>Я С<br>Саlibri<br>Ж. К. Ц. ч<br>Буфер обмена Б Шрифт | метка ст Формулы Данные<br>3<br>• 11 •<br>А* А*<br>Быравнивание | Рецензиро<br>Общий<br>Эт %<br>50 + %<br>Число | ре Вид Разр<br>О ООО<br>Стили | аботчи Надст<br>Ч<br>В <sup>™</sup> Вставить<br>В <sup>™</sup> Удалить ▼<br>Формат ▼<br>Ячейки | ройки Foxit PDF<br>Э<br>Э<br>С<br>С<br>ортир<br>2<br>С<br>ортир<br>Редакт | АВВҮҮ РОГ Т<br>Э2<br>овка Найти и<br>тр т выделить<br>ирование |   |
| D2 -                                                                             | <i>f</i> ∗ =B2*C2                                               |                                               |                               |                                                                                                |                                                                           |                                                                | ~ |
| A                                                                                | В                                                               | С                                             | D                             | E I                                                                                            | F G                                                                       | н                                                              |   |
| 1 Наименование товара                                                            | Количество                                                      | Цена                                          | Сумма                         |                                                                                                |                                                                           |                                                                |   |
| 2 Картофель                                                                      | 25                                                              | 18                                            | 450                           |                                                                                                |                                                                           |                                                                |   |
| 3 Рыба                                                                           | 3                                                               | 164                                           |                               |                                                                                                |                                                                           |                                                                |   |
| 4 IVIACO                                                                         | 20                                                              | 207                                           |                               |                                                                                                |                                                                           |                                                                |   |
| 6 Чай                                                                            | 0.3                                                             | 1000                                          | 5                             |                                                                                                |                                                                           |                                                                |   |
| 7 BCEFO                                                                          | 0,0                                                             | 1000                                          | 450                           |                                                                                                |                                                                           |                                                                |   |
| 8                                                                                |                                                                 |                                               |                               |                                                                                                |                                                                           |                                                                |   |
| 9                                                                                |                                                                 |                                               |                               |                                                                                                |                                                                           |                                                                |   |
| 10                                                                               |                                                                 |                                               |                               |                                                                                                |                                                                           |                                                                | = |
| 11                                                                               |                                                                 |                                               |                               |                                                                                                |                                                                           |                                                                |   |
| 12                                                                               |                                                                 |                                               |                               |                                                                                                |                                                                           |                                                                |   |
| 13                                                                               |                                                                 |                                               |                               |                                                                                                |                                                                           |                                                                |   |
| 14                                                                               |                                                                 |                                               |                               |                                                                                                |                                                                           |                                                                |   |
| 15                                                                               |                                                                 |                                               |                               |                                                                                                |                                                                           |                                                                |   |
| 17                                                                               |                                                                 |                                               |                               |                                                                                                |                                                                           |                                                                |   |
| 18                                                                               |                                                                 |                                               |                               |                                                                                                |                                                                           |                                                                |   |
| 19                                                                               |                                                                 |                                               |                               |                                                                                                |                                                                           |                                                                |   |
| 20                                                                               |                                                                 |                                               |                               |                                                                                                |                                                                           |                                                                |   |
| 21                                                                               |                                                                 |                                               |                               |                                                                                                |                                                                           |                                                                | - |
| М • • • • Лист1 / Лист2 / Л<br>Готово 🔚                                          | ист3 / 🞾 /                                                      |                                               |                               |                                                                                                |                                                                           | 100% 🕞                                                         |   |

Теперь, чтобы вручную не вбивать формулы для ячеек, которые расположены ниже, просто копируем данную формулу на весь столбец. Становимся на нижний правый край ячейки с формулой, кликаем левой кнопкой мыши, и при зажатой кнопке тянем мышку вниз. Таким образом, формула скопируется и в другие ячейки таблицы.

|           | B 9 - C -           | ;;;   <del>-</del>                                                                                                    |                               | -                                  |                                          | Книга1 - М | Aicrosoft      | Excel   |                                               |                   |                             |                                                     |       | <b>x</b> |
|-----------|---------------------|----------------------------------------------------------------------------------------------------|-------------------------------|------------------------------------|------------------------------------------|------------|----------------|---------|-----------------------------------------------|-------------------|-----------------------------|-----------------------------------------------------|-------|----------|
| Φί        | айл Главная         | Вставка                                                                                                    | Разметка ст                   | Формулы                            | Данные                                   | Рецензиро  | е Вид I        | разрабо | тчи Надст                                     | гройки Бох        | it PDF                      | ABBYY PDF T                                         | a 🕜 a | - 6 23   |
| Вс<br>Буф | тавить<br>ер обмена | Calibri<br>XXXY<br>Calibri<br>XXY<br>Z<br>Z<br>Z<br>Z<br>Z<br>Z<br>Z<br>Z<br>Z<br>Z<br>Z<br>Z<br>Z<br>Z<br>Z<br>Z<br>Z<br>Z | • 11 •<br>• A A<br>• A<br>• • | = = . ■ = . ■ = . ■ = . ■ Выравние | <mark>■</mark> ि<br>■ ⊡<br>≫<br>кание Ба | Общий      | т <sub>я</sub> |         | ⊷ Вставить<br>Удалить №<br>Формат ×<br>Ячейки | · Σ·              | ортиро<br>фильтр<br>едактир | ВКа Найти и<br>вка Найти и<br>р выделити<br>рование | 4     |          |
|           | G8                  | - (                                                                                                    | f_x                           |                                    |                                          |            |                |         |                                               |                   |                             |                                                     |       | ~        |
|           | A                   |                                                                                                    |                               | В                                  |                                          | С          | D              | E       | E                                             | F                 | G                           | н                                                   | L     | J        |
| 1         | Наименова           | ние товар                                                                                                    | аК                            | оличество                          |                                          | Цена       | Сумма          |         |                                               |                   |                             |                                                     |       |          |
| 2         | Картофель           |                                                                                                    |                               |                                    | 25                                       | 18         | 45             | D       |                                               |                   |                             |                                                     |       |          |
| 3         | Рыба                |                                                                                                    |                               |                                    | 3                                        | 164        | 524            | 2       |                                               |                   |                             |                                                     |       |          |
| 4         | Сахар               |                                                                                                    |                               |                                    | 20                                       | 207        | 15             | 1 🚽     |                                               |                   |                             |                                                     |       |          |
| 6         | Чай                 |                                                                                                    |                               |                                    | 0.3                                      | 1000       | 30             |         |                                               |                   |                             |                                                     |       |          |
| 7         | ВСЕГО               |                                                                                                    |                               |                                    | -/-                                      |            | 673            | 2 📭     |                                               |                   |                             |                                                     |       |          |
| 8         |                     |                                                                                                    |                               |                                    |                                          |            |                |         |                                               |                   |                             |                                                     |       |          |
| 9         |                     |                                                                                                    |                               |                                    |                                          |            |                |         |                                               |                   | T                           |                                                     |       |          |
| 10        |                     |                                                                                                    |                               |                                    |                                          |            |                |         |                                               |                   |                             |                                                     |       | =        |
| 11        |                     |                                                                                                    |                               |                                    |                                          |            |                |         |                                               |                   |                             |                                                     |       |          |
| 12        |                     |                                                                                                    |                               |                                    |                                          |            |                |         |                                               |                   |                             |                                                     |       |          |
| 14        |                     |                                                                                                    |                               |                                    |                                          |            |                |         |                                               |                   |                             |                                                     |       |          |
| 15        |                     |                                                                                                    |                               |                                    |                                          |            |                |         |                                               |                   |                             |                                                     |       |          |
| 16        |                     |                                                                                                    |                               |                                    |                                          |            |                |         |                                               |                   |                             |                                                     |       |          |
| 17        |                     |                                                                                                    |                               |                                    |                                          |            |                |         |                                               |                   |                             |                                                     |       |          |
| 18        |                     |                                                                                                    |                               |                                    |                                          |            |                | _       |                                               |                   |                             |                                                     |       |          |
| 19        |                     |                                                                                                    |                               |                                    |                                          |            |                |         |                                               |                   |                             |                                                     |       |          |
| 20        |                     |                                                                                                    |                               |                                    |                                          |            |                |         |                                               |                   |                             |                                                     |       |          |
| 14 4      | ( → н Лист1         | Лист2                                                                                                    | ЛистЗ / 😤                     | 2/                                 |                                          |            |                | I       | 4                                             |                   | IIII                        |                                                     |       | ▶ □      |
| Гот       | 060                 |                                                                                                    |                               |                                    |                                          |            |                |         |                                               |                   | 1                           | 00% 😑                                               | 0     | <b>(</b> |
|           |                     |                                                                                                    |                               |                                    |                                          |            |                |         |                                               | The second second |                             |                                                     |       | 38       |

Но, как видим, формула в нижней ячейке уже выглядит не «=B2\*C2», а «=B3\*C3». Соответственно, изменились и те формулы, которые расположены ниже. Вот таким свойством изменения при копировании и обладают относительные ссылки.

| 🔀   🛃 🍠 • (°° - 🗊   <del>-</del> |                                                  | Книга1 - М         | licrosoft Excel |               |                                       |                  |
|----------------------------------|--------------------------------------------------|--------------------|-----------------|---------------|---------------------------------------|------------------|
| Файл Главная Вставка Р           | азметка ст Формулы Данные                        | Рецензиров         | Вид Разрабо     | тчи Надстройк | Foxit PDF ABBY                        | Y PDFT 🛆 🕜 🗗 🗗 🔀 |
| Calibri                          | - 11 - = = =                                     | Общий              | · A B           | • Вставить •  | Σ · Α                                 | A .              |
| Варани                           | · A A = = = =                                    | - 🦉 - %            | 000             | 🗙 Удалить 👻 🚦 |                                       | Haŭtu u          |
| <u>2</u>                         | · <u>A</u> · · · · · · · · · · · · · · · · · · · | €,0 ,00<br>,00 →,0 | -               | 🗒 Формат 👻 📿  | 2 и фильтр т в                        | ыделить *        |
| Буфер обмена 🗔 Шриф              | т 🗔 Выравнивание Г                               | я Число            | 1 <sub>20</sub> | Ячейки        | Редактирован                          | ие               |
| D3 - (=                          | <i>f</i> <b>∗</b> =B3*C3                         |                    |                 |               |                                       | ~                |
| A                                | В                                                | С                  | DE              | E F           | G H                                   |                  |
| 1 Наименование товара            | Количество                                       | Цена               | Сумма           |               |                                       |                  |
| 2 Картофель                      | 25                                               | 18                 | 450             |               |                                       |                  |
| 3 Рыба                           | 3                                                | 164                | 492             |               |                                       |                  |
| 4 Misco                          | 20                                               | 207                | 150             |               | -                                     |                  |
| 6 Чай                            | 0.3                                              | 1000               | 300             |               |                                       |                  |
| 7 BCEFO                          | 0,0                                              | 1000               | 6732 📑          |               |                                       |                  |
| 8                                |                                                  |                    |                 |               |                                       |                  |
| 9                                |                                                  |                    |                 |               |                                       |                  |
| 10                               |                                                  |                    |                 |               |                                       | =                |
| 11                               |                                                  |                    |                 |               |                                       |                  |
| 12                               |                                                  |                    |                 |               |                                       |                  |
| 13                               |                                                  |                    |                 |               |                                       |                  |
| 14                               |                                                  |                    |                 |               | -                                     |                  |
| 16                               |                                                  |                    |                 |               |                                       |                  |
| 17                               |                                                  |                    |                 |               |                                       |                  |
| 18                               |                                                  |                    |                 |               |                                       |                  |
| 19                               |                                                  |                    |                 |               |                                       |                  |
| 20                               |                                                  |                    |                 |               |                                       |                  |
| 21                               |                                                  |                    |                 |               |                                       |                  |
|                                  | ЛИСТЗ / 🖓 /                                      |                    | <u>[]</u>       |               | ····································· |                  |
|                                  |                                                  |                    |                 |               |                                       |                  |

Пример создания абсолютной ссылки в Microsoft Excel После того, как формула введена, просто ставим в ячейке, или в строке формул, перед координатами столбца и строки ячейки, на которую нужно сделать абсолютную ссылку, знак доллара. Можно также, сразу после ввода адреса нажать функциональную клавишу **F7**, и знаки доллара перед координатами строки и столбца отобразятся автоматически. Формула в самой верхней ячейке примет такой

вид: «=D2/\$D\$7».

| 🗶   🛃 🤊                | - (* - 13   -     |                                                                                                    | Книга1 -                                                                                                    | Microsoft E          | cel                                                |                                                                     |                |
|------------------------|-------------------|----------------------------------------------------------------------------------------------------|----------------------------------------------------------------------------------------------------|----------------------|----------------------------------------------------|---------------------------------------------------------------------|----------------|
| Файл                   | Главная Вставка Р | азметка ст Формулы Данны                                                                                                    | не Рецензиро                                                                                                    | ре Вид Ра            | зработчи Надстроі                                  | йки Foxit PDF ABBYY PDF                                             | FT 🛆 🕜 🗆 🗗 🖾   |
| Вставить<br>Буфер обме | Х Calibri         | <ul> <li>11 •</li> <li>▲ А А </li> <li>▲ А -</li> <li>● 目前</li> <li>● 目前</li></ul> | р<br>→ 06щий<br>→ 06щий<br>↓ 00<br>↓ 00<br>↓ | та<br>000 Стил<br>Га | й Вставить ~<br>Э≪ Удалить ~<br>Формат ~<br>Ячейки | Σ •<br>Э •<br>Сортировка Найт<br>и фильтр • выдел<br>Редактирование | ГИ И<br>IИТЬ * |
| СЦЕ                    | пить 👻 (*         | × ✓ <i>f</i> <sub>*</sub> =D2/\$D\$7                                                                                                    |                                                                                                    |                      |                                                    |                                                                     | *              |
| 1                      | A                 | В                                                                                                    | с                                                                                                    | D                    | E                                                  | F G                                                                 | H I            |
| 1 Наим                 | ленование товара  | Количество                                                                                                    | Цена                                                                                                    | Сумма                | Удельный вес от<br>общей суммы                     |                                                                     |                |
| 2 Карто                | фель              | 2                                                                                                    | 5 18                                                                                                    | 450                  | =D2/\$D\$7                                         | 4                                                                   |                |
| 3 Рыба                 |                   | -                                                                                                    | 3 164                                                                                                    | 5340                 |                                                    |                                                                     |                |
| 5 Caxap                | W.                | 2                                                                                                    | 3 50                                                                                                    | 150                  |                                                    |                                                                     |                |
| 6 Чай                  |                   | 0.                                                                                                    | 3 1000                                                                                                    | 300                  |                                                    |                                                                     |                |
| 7 BCEFO                | )                 |                                                                                                    |                                                                                                    | 6732                 |                                                    |                                                                     |                |
| 8                      |                   |                                                                                                    |                                                                                                    |                      |                                                    |                                                                     |                |
| 9                      |                   |                                                                                                    |                                                                                                    |                      |                                                    |                                                                     | =              |
| 10                     |                   |                                                                                                    |                                                                                                    |                      |                                                    |                                                                     |                |
| 11                     |                   | -                                                                                                    |                                                                                                    |                      |                                                    |                                                                     |                |
| 12                     |                   |                                                                                                    |                                                                                                    |                      |                                                    |                                                                     |                |
| 14                     |                   |                                                                                                    |                                                                                                    |                      |                                                    |                                                                     |                |
| 15                     |                   |                                                                                                    |                                                                                                    |                      |                                                    |                                                                     |                |
| 16                     |                   |                                                                                                    |                                                                                                    |                      |                                                    |                                                                     |                |
| 17                     |                   |                                                                                                    |                                                                                                    |                      |                                                    |                                                                     |                |
| 18                     |                   |                                                                                                    |                                                                                                    |                      |                                                    |                                                                     |                |
| 19                     |                   | -                                                                                                    |                                                                                                    |                      |                                                    |                                                                     |                |
| 20<br> 4 4 > >         | Лист1 Лист2       | Лист3 / 🔁 /                                                                                                    |                                                                                                    |                      |                                                    |                                                                     | ▶ □            |
| Правка                 |                   |                                                                                                    |                                                                                                    |                      |                                                    | 100% 😑                                                              | · · · · · ·    |

Копируем формулу вниз по столбцу. Как видим, на этот раз значение **«D7»** оставило свой вид. То есть делитель поменялся, а делимое осталось неизменным.

|     | <b>- - - -</b>                                      |                                                                                                    | Книга1 -  | Microsoft Ex                                                                                                    | cel                                                                |               |                                         |           |
|-----|-----------------------------------------------------|----------------------------------------------------------------------------------------------------|-----------|----------------------------------------------------------------------------------------------------|--------------------------------------------------------------------|---------------|-----------------------------------------|-----------|
| Фа  | айл Главная Вставка Раз                             | зметка ст Формулы Данные                                                                                             | Рецензиро | ов Вид Ра                                                                                                    | зработчи Надстрой                                                  | ίκν Foxit PDF | ABBYY PDF T                             | a 🕜 🗆 🗗 🖾 |
| Вст | Саlibri<br>Ж К Ц -<br>гавить 🛷<br>ер обмена Б Шрифт | <ul> <li>11 、 = = = क</li> <li>A* A* E = = 面</li> <li>A* A* E = = 面</li> <li>A* B</li> <li>Выравнивание б</li> </ul> | Общий     | тарана<br>• 000 Стил<br>Гарана<br>• Стил<br>• Стил<br>• | а Вставить *<br>Э™ Удалить *<br>Эт Удалить *<br>Формат *<br>Ячейки | Σ - Я<br>     | овка Найтии<br>прузвыделить<br>ирование | -         |
|     | E3 🔻 (*                                             | <i>f</i> ∗ =D3/\$D\$7                                                                                                |           |                                                                                                    |                                                                    |               |                                         | ~         |
|     | А                                                   | в                                                                                                    | С         | D                                                                                                    | E                                                                  | F             | G ł                                     | H I 🛋     |
| 1   | Наименование товара                                 | Количество                                                                                                    | Цена      | Сумма                                                                                                    | Удельный вес от<br>общей суммы                                     |               |                                         |           |
| 2   | Картофель                                           | 25                                                                                                    | 18        | 450                                                                                                    | 0,06684492                                                         |               |                                         |           |
| 3   | Рыба                                                | 3                                                                                                    | 164       | 49:1                                                                                                    | 0,073083779                                                        |               |                                         |           |
| 4   | Мясо                                                | 20                                                                                                    | 267       | 5340                                                                                                    | 0,793226381                                                        |               |                                         |           |
| 5   | Сахар                                               | 3                                                                                                    | 50        | 150                                                                                                    | 0,02228164                                                         |               |                                         |           |
| 6   | Чай                                                 | 0,3                                                                                                    | 1000      | 300                                                                                                    | 0,04456328                                                         |               |                                         |           |
| 7   | BCEFO                                               |                                                                                                    |           | 6732                                                                                                    | 1                                                                  |               |                                         |           |
| 8   |                                                     |                                                                                                    |           |                                                                                                    |                                                                    | <b></b>       |                                         |           |
| 9   |                                                     |                                                                                                    |           |                                                                                                    |                                                                    |               |                                         |           |
| 10  |                                                     |                                                                                                    |           |                                                                                                    |                                                                    |               |                                         |           |
| 11  |                                                     |                                                                                                    |           |                                                                                                    |                                                                    |               |                                         |           |
| 12  |                                                     |                                                                                                    |           |                                                                                                    |                                                                    |               |                                         |           |
| 14  |                                                     |                                                                                                    |           |                                                                                                    |                                                                    |               |                                         |           |
| 15  |                                                     |                                                                                                    |           |                                                                                                    |                                                                    |               |                                         |           |
| 16  |                                                     |                                                                                                    |           |                                                                                                    |                                                                    |               |                                         |           |
| 17  |                                                     |                                                                                                    |           |                                                                                                    |                                                                    |               |                                         |           |
| 18  |                                                     |                                                                                                    |           |                                                                                                    |                                                                    |               |                                         |           |
| 19  |                                                     |                                                                                                    |           |                                                                                                    |                                                                    |               |                                         |           |
| 20  |                                                     |                                                                                                    |           |                                                                                                    |                                                                    |               |                                         | · · · · · |
| Eer | ирист1 / Лист2 / Л                                  | истз / 🕼 /                                                                                                    |           |                                                                                                    |                                                                    |               | 100%                                    |           |
| TOT | 080                                                 |                                                                                                    |           |                                                                                                    |                                                                    |               | 100%                                    |           |